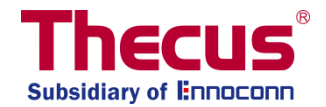

# 橫向擴展(Scale-Out)使用手冊 rev. v3 (適用 FW v3.02.00 以上)

### 重要說明

- 1. Client mode 為預設模式
- 2. Scale-Out 功能可以設定為"Client-Server 複合模式"或是"純伺服器模式"。
- 3. 一旦系統設定 Scale-Out 功能為"純伺服器模式",所有其他服務都將停止。
- 4. 建議在同一台 NAS 下都使用相同的硬碟型號。
- 5. 若自動管理(Auto Management) 啟用,請確認未使用的 brick 磁區大小等同或大於受損的磁區。
- 6. 建議使用兩台系統來設定 Scale-Out 功能,以避免單點故障發生。
- 7. 重設 Scale-Out 伺服器時,將會清除所有已存資料。
- 8. 在本手冊中,"Brick"代表存儲磁區,如一個已格式化的硬碟或是一個 RAID 1 等。
- 9. 雖然理論上可透過 VPNs 實現網際網路上的 Scale-Out 組合,但我們依然建議您使用具有 1GbE 頻寬等級的本地網路環境進行操作。

# 目錄

| 橫向擴展(Scale-Out)簡介     | 3  |
|-----------------------|----|
| 開始使用及 Scale-Out 模式    | 3  |
| 啟用 Scale-Out 功能       | 5  |
| 儲存集區(Storage Pool)    | 6  |
| Volumes               | 11 |
| Volume 操作             | 17 |
| 自動管理(Auto Management) | 22 |
| 停止 Scale-Out          | 22 |
| 重置 Scale-Out          | 23 |
| 建立 Scale-Out 共享資料夾    | 24 |
| 技術支援                  | 26 |

## 橫向擴展(Scale-Out)簡介

Scale-Out 是什麼?

Scale-Out 功能可連結同一個內網的多台獨立 Thecus NAS 系統,讓磁區容量進行動態擴展。Thecus Scale-Out 功能最顯著的優勢在於,可在不停機的狀態下進行容量擴展,對於系統影響較小。增加的容量將無縫的整合至網路儲存器,資料會自動分配到新的儲存容量,即使是現有 NAS 也可將單顆硬 碟輕易的整合至 Scale-Out 環境中。

此外,由於資料分佈在多個設備之間,所以在許多應用中,RAID系統的冗餘變得過時,因為橫向擴展系統提供了跨設備的資料冗餘(可設定複制份數),即使有一台 NAS 設備已無法使用,資料仍然可以存取。

Scale-Out 為客戶端-伺服器架構,建議使用最少兩台 Thecus NAS 系統。一台當做客戶端,另一台當作伺服器。不過, Scale-out 功能仍然支援單一 Thecus NAS 設備,但上面最少需要有三個磁區。以下章節我們將帶領您一步步的了解 Scale-Out 運作方式並學習如何快速設定。

您可以在"儲存(Storage)"類別下找到 Scale-Out 功能並進行設定。

### 開始使用及 Scale-Out 模式

在此範例中,我們用 1 台 Thecus N2810 及 2 台 N5810PRO 來示範 Scale-Out 功能的實際設定及 使用。N2810 設定為 Client-Server 混和模式; N5810PRO 則作為 Scale-Out Server 模式。

若要成為 Scale-Out Server,使用者必須先建立一個磁區,該磁區可以 是一個多顆硬碟所組成的 RAID 磁區或是單一硬碟 JBOD(您可以在系統 上的 RAID 清單下進行建立)。RAID 磁區可以透過標準建立程序進行建 立(請參考使用手冊)或是可以在進階設定頁面中啟用"自動管理(Auto Management)"。

在此設備中我們已先建立了一個磁區。從下面截圖 RAID 建立清單顯示 有 2 個 JBOD 磁區。

|           |           |        |            |                          |           |           | ISO Mount             |   |
|-----------|-----------|--------|------------|--------------------------|-----------|-----------|-----------------------|---|
| RAID Dis  | k Spin Do | wn Dis | k Security |                          |           |           | 🍗 Disk Clone and Wipe |   |
| Create    |           |        |            |                          |           |           | Scale Out             |   |
| λAID Name | Status    | Level  | Disk       | Capacity                 | File Syst | FSCK Time | Services              |   |
| 🔊 scD1    | Healthy   | JBOD   | 1          | 0.00% 0.08GB / 1830.30GB | ext4      |           | Destruct              |   |
| c02       | Healthy   | JBOD   | 2          | 0.00% 0.02GB / 1860.50GB | btrfs     |           | Васкир                | * |

| Setting Panel         |   |
|-----------------------|---|
| Q Function Search     |   |
| Control               | ۳ |
| Privilege             | • |
| Storage               |   |
| 🛍 Disk & Raid         |   |
| iscsi                 |   |
| ISO Mount             |   |
| 🍗 Disk Clone and Wipe |   |
| Scale Out             |   |
| Services              | ۳ |
| Backup                |   |

為了讓 Scale-Out Client 端進行連接,首先我們需要系統 IP 位址。此範例中系統 IP 位址為 172.16.65.153。

| Network Setting | Linking Aggregation | Quality of Service | DDNS |                        |      |
|-----------------|---------------------|--------------------|------|------------------------|------|
|                 |                     |                    |      |                        |      |
| WAN/LAN         | Setting             |                    |      |                        |      |
| 🕚 WA            | N/LAN1 IPv          | 4: 172.16.65.153   |      | MAC: 00:14:fd:19:0a:a9 | Edit |
| O LAI           | N2 IPv              | 4:                 |      | MAC: 00:14:fd:19:0a:aa | Edit |

Scale-Out 功能位於 Storage 類別。點擊 Scale-Out 項目,設定頁面便會顯示同下截圖。初始狀態為"尚未初始化"。要啟用 Scale-Out 功能,必須決定該設備的角色為"Client-Server 混和模式"或是"純伺服器模式"。

若要設定為" Client-Server 混和模式",只需點擊"開始 Scale-Out (Start Scale-Out)"按鈕,並保留"純伺服器模式"勾選框為空白。

"Client-Server 混和模式"及"純伺服器模式"最大不同在於," Client-Server 混和模式"可以同時當作 Client 及 Server 角色,這通常用於單一 NAS 環境,並在未來才擴充容量。"純伺服器模式"只能作為 伺服器角色。

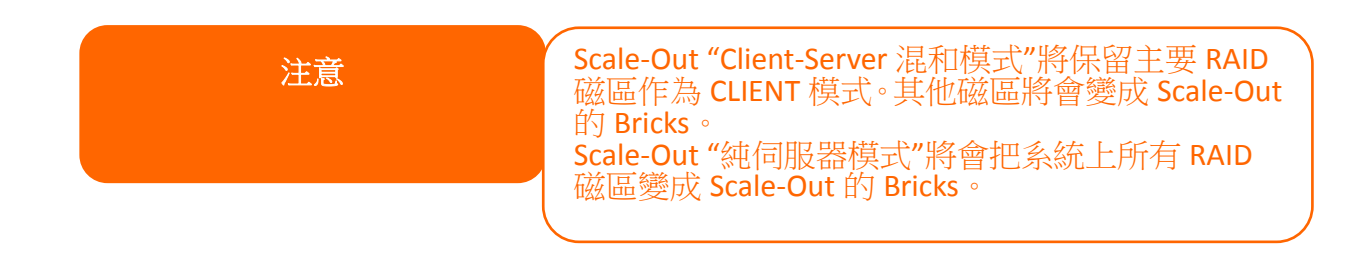

#### Scale-Out 功能預設狀態: 未初始化(Uninitialized)

| Scale Out                                             |           |
|-------------------------------------------------------|-----------|
|                                                       |           |
| Status Uninitialized                                  |           |
| Pure Server Mode (i) Enable                           |           |
| Cluster Password (i)                                  |           |
| Sync E-mail Notification (1) Sync E-mail Notification | n Setting |
| Start Scale Out Reset Scale Out                       |           |

Client-Server 混和模式啟用 (純伺服器模式未勾選)

| Scale Out | Storage Pool       | Volumes       | Auto Management                  |
|-----------|--------------------|---------------|----------------------------------|
| Scale O   | ut                 |               |                                  |
| Sta       | itus               |               | Activate                         |
| Pu        | re Server Mode (   | D             | Enable                           |
| Clu       | ister Password 🤅   | D             |                                  |
| Sy        | nc E-mail Notifica | tion (i)      | Sync E-mail Notification Setting |
| S         | top Scale Out      | Reset Scale O | but                              |

#### 純伺服器模式啟用

| Scale Ou | t Storage Pool        | Volumes       | Auto Management                  |
|----------|-----------------------|---------------|----------------------------------|
| Scale    | Out                   |               |                                  |
| ſ        | Status                |               | Activate                         |
| I        | Pure Server Mode 🤇    | D             | C Enable                         |
| (        | Cluster Password (    | )             |                                  |
| :        | Sync E-mail Notificat | tion (i)      | Sync E-mail Notification Setting |
|          | Stop Scale Out        | Reset Scale O | ut                               |

## 啟用 Scale-Out 功能

Scale-Out 預設狀態為尚未初始化,若要啟用 Scale-Out 功能,選擇如同前面章節所描述的 Scale-Out 模式,並輸入叢集密碼。按下"開始 Scale-Out"按鈕。叢集密碼是用於確認 Scale-Out 伺服器成員,並以區分不同的 Scale-Out 群組。

當 Scale-Out 純伺服器模式啟用後,系統會將使用者自動登出,使用者在登入時會發現有許多功能都已被關閉,例如 iSCSI、Samba、AFP、FTP 等。如果使用"Client-Server 模式",其他功能則會繼續正常運作。

| - /                                                                                                    |
|----------------------------------------------------------------------------------------------------|
| Scale Out Storage Pool Volumes Auto Management                                                                                                    |
|                                                                                                    |
| Scale Out                                                                                                    |
|                                                                                                    |
| Status     Activate       Pure Server Mode (i)     Enable       Cluster Password (i)                                                                                                    |
| Sync E-mail Notification ① Sync E-mail Notification Setting Stop Scale Out Reset Scale Out                                                                                                    |
| Description:<br>1. Scale Out provides horizontal storage expansion. Its structure consists of "peer", "brick" and "volume". We have designated a NAS to be<br>a peer, a RAID as a brick, and multiple bricks to form a volume. Compared to traditional "Scale Up", "Scale Out" provides the convenience                                      |
| to perform expansion and repair while keeping NAS services running.<br>2. After activate Scale Out NAS can add other NAS(peer) to cluster, user RAID(brick) on NAS to create Storage space(Volume).<br>3. If you want to access file in Volume, you have to create share folder and pick mount volume option then input Server IP and volume |
|                                                                                                    |

一旦 Scale-Out 功能啟用後,更多功能分頁將會出現在畫面中,可進行更多設定。

| Scale Out | Storage Pool       | Volumes       | Auto Management     |                |
|-----------|--------------------|---------------|---------------------|----------------|
| Scale O   | ut                 |               |                     |                |
| Sta       | atus               |               | Activate            |                |
| Pu        | re Server Mode (   | D             | Enable              |                |
| Cli       | uster Password (   | )             |                     |                |
| Sy        | nc E-mail Notifica | tion (i)      | Sync E-mail Notifie | cation Setting |
| 5         | Stop Scale Out     | Reset Scale C | Dut                 |                |

# 儲存集區(Storage Pool)

"儲存集區(Storage Pool)"分頁列出了目前 Scale-Out 伺服器成員可用的"Peers"。"Peers"可以視為 一個獨立系統。在以下截圖的"Peer"資訊區域,我們看到目前有一個"Brick"可以使用。"Brick"可以 視為相關系統的"磁區(Volume)"數量。在此範例中,該設備有兩個磁區,並使用"Client-Server 混和 模式"。所以主要磁碟陣列會扮演 Client 模式使用,剩下的磁區則會成為 Scale-Out 伺服器裡面可用 的 brick。請參考以下截圖。

| Setting Panel     |                            |              |         |                 |   |             |                   |        | - • ×   |
|-------------------|----------------------------|--------------|---------|-----------------|---|-------------|-------------------|--------|---------|
| Q Function Search | Scale Out                  | Storage Pool | Volumes | Auto Management |   |             |                   |        |         |
| Control 🗸         | Add Peer                   |              |         |                 |   |             |                   |        | Refresh |
| Privilege v       | NAS No                     | ame          | ~       | IP Address      | - | Brick Count | Pure Center Mede  | Ctatus |         |
| Storage           | <ul> <li>N5810p</li> </ul> | om1st        | ,       | 172.16.65.103   | , | 1           | Fulle Server Mode | Online |         |
| Disk & Raid       |                            |              |         |                 |   |             |                   |        |         |

若要從其他系統來增加更多"Bricks",只需按下"新增 Peer"按鈕,系統將會尋找本地網路中可以新 增的"Peers"。請參考以下範例清單。

|   | NAS Name      | IP Address    | NAS Type 🔻 | Version 7                    |
|---|---------------|---------------|------------|------------------------------|
|   | N7770-10G     | 172.16.65.52  | N7770-10G  | 3.02.00.tomado.0428.develop  |
|   | N5810PRO-Alan | 172.16.65.51  | N5810PRO   | 3.02.00.tornado.0428.develop |
| * | N5810pm1st    | 172.16.65.103 | N5810      | 3.02.00 tomado 0428 develop  |
|   | N5810pm2nd    | 172.16.65.107 | N5810      | 3.02.00.tomado.0428.develop  |
|   | N2810sc       | 172.16.65.153 | N2810      | 3.02.00 tornado.0428.develo. |
| ٦ | N2350         | 172.16.65.102 | N2350      | 3.02.00.tornado.0428.a385    |
|   |               |               |            |                              |

讓我們選擇 N5810pm1st,並按"下一步",系統將會要求您輸入該 Peer 的管理者密碼以取得權限。

| t admin password to ad | l peer         |                  |
|------------------------|----------------|------------------|
| X IP Address           | Admin Password | Pure Server Mode |
| N5810pm1st             | 1              |                  |

|     | C      |
|-----|--------|
| Add | Cancel |
|     | Add    |

輸入該相關系統的管理者密碼,並按下"新增"按鈕。

| Add<br>Please | Peer<br>nput admin password to add | peer             |         |                      |  |
|---------------|------------------------------------|------------------|---------|----------------------|--|
|               | X IP Address                       | Admin Password   | Add Add | Peer<br>Peer Success |  |
|               | N5810pm1st<br>172.16.65.103        | Add Peer Success | ×       | 0                    |  |

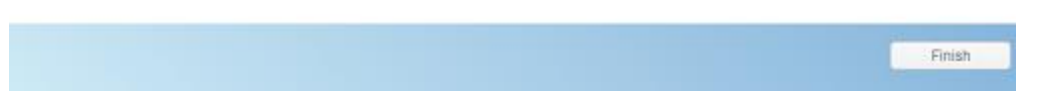

系統將會開始與選擇的系統進行通訊,當執行完成後便會跳出成功訊息。因系統會需要啟用該系統 (N5810pm1st)的 Scale-Out 角色,所以會需要執行一段時間,請耐心等待此工作完成。

現在儲存集區有了一個新的 Peer,並多了 2 個 bricks(N5810pm1st 啟用純伺服器模式),請參考以下 截圖。

| Sci | ale Out | Storage Pool | Volumes | Auto Management |   |             |                                                                                                    |        |         |
|-----|---------|--------------|---------|-----------------|---|-------------|----------------------------------------------------------------------------------------------------|--------|---------|
| Ad  | d Peer  |              |         |                 |   |             |                                                                                                    |        | Refresh |
|     | NAS N   | ame          | T       | IP Address      | T | Brick Count | Pure Server Mode                                                                                                    | Status |         |
| +   | N5810   | om1st        | -       | 172.16.65.103   |   | 2           | <ul> <li>Image: A set of the set of the</li></ul> | Online |         |
| +   | N2810   | 30           |         | 172.16.65.153   |   | 1           |                                                                                                    | Online |         |

| Scale Out                 | Storage Pool       | Volumes | Auto Ma    | nagement |   |             |                  |          |         |
|---------------------------|--------------------|---------|------------|----------|---|-------------|------------------|----------|---------|
| Add Peer                  |                    |         |            |          |   |             |                  |          | Refresh |
| NASI                      | Name               |         | P Address  |          | Ŧ | Brick Count | Pure Server Mode | Status   |         |
| .▲ N5810                  | Opm1st             | 1       | 72.16.65.1 | 03       |   | 2           | 0                | Online   |         |
|                           |                    |         | No R       | AID Name |   | Status      | Disk             | Capacity |         |
|                           | Real Property lies |         | 1 0        | ) 1st01  |   | Healthy     | 2                | 1.8 TB   |         |
|                           |                    |         | 2 1        | st0.2    |   | Healthy     | 3                | 1.8 TB   | )       |
| <ul> <li>N2810</li> </ul> | Dec                | 1       | 72.16.65.1 | 53       |   | 1           |                  | Online   |         |
| _                         |                    | · · ·   |            |          |   |             |                  |          |         |
|                           |                    |         | No R       | AID Name |   | Status      | Disk.            | Capacity |         |
|                           | Sking?             |         | 1 s        | :02      |   | Healthy     | 2                | 1.8 TB   |         |
|                           |                    |         |            |          |   |             |                  |          |         |

讓我們來確認這些bricks的來源。登入我們剛才增加的NAS (<u>http://172.16.65.103</u>)(這僅此於此範例, 您的NAS IP 應會不同)並確認 RAID 磁區,您會發現這些磁區都加入了 Scale-Out 的 bricks 清單。

| Setting Panel       |            |           |       |      |                          |           |            | - • ×       |
|---------------------|------------|-----------|-------|------|--------------------------|-----------|------------|-------------|
| Q Function Search   | RAID Dis   | sk Spin D | lown  |      |                          |           |            |             |
| Control             | Create     |           |       |      |                          |           |            |             |
| Privilege           | DAID Norma | Chatura   | Level | Disk | Ormanika                 | File Ouet | FOOK Terrs | FOOK Other  |
| Storage             | RAID Name  | Status    | Level | DISK | Capacity                 | File Syst | FSCK lime  | FSCK Status |
| 🚯 Disk & Raid       | ♥ 1st01    | Healthy   | JBOD  | 2    | 0.00% 0.04GB/1859.59GB   | xfs       |            |             |
| ✓ SSD Cache         | 1st02      | Healthy   | JBOD  | 3    | 0.00% 0.07GB / 1830.30GB | ext4      |            |             |
| Disk Clone and Wine |            |           |       |      |                          |           |            |             |

在同個 Scale-Out 伺服器群組內,所有設定將會定期同步至每個成員。您可看到以下截圖,我們使用的第一台 Scale-out 設備 N2810@172.16.65.153 及後來增加的 N5810pm1st@172.16.65.103 都有相同的儲存集區清單。

| - → C ☆ ③ 172     | 2.16.6 | 55.15 | 53      |              |        |                   |   |             | 🖈 🔐 🖇 🌘          | 0 \$   | 6 | 2       |
|-------------------|--------|-------|---------|--------------|--------|-------------------|---|-------------|------------------|--------|---|---------|
| Setting Panel     |        |       |         |              |        |                   |   |             |                  |        |   | - • ×   |
| Q Function Search |        | Sc    | ale Out | Storage Pool | Volume | s Auto Management |   |             |                  |        |   |         |
| Control           | ۳      | Ad    | ld Peer | Remove Peer  |        |                   |   |             |                  |        |   | Refresh |
| Privilege         | ۳      | _     | NAS N   | ame          | T      | IP Address        | т | Brick Count | Pure Server Mode | Status |   |         |
| Storage           | *      | •     | N5810   | pm1st        |        | 172.16.65.103     | , | 2           | 0                | Online |   |         |
| Disk & Raid       |        | ×     | N2810   | sc           |        | 172.16.65.153     |   | 1           |                  | Online |   |         |
| ~                 |        |       |         |              |        |                   |   |             |                  |        |   |         |

| Sotting Panel             |     |          |              | 1      |                   |   |             |                  |        |         |
|---------------------------|-----|----------|--------------|--------|-------------------|---|-------------|------------------|--------|---------|
| Setting Panel             |     |          |              |        |                   |   |             |                  |        | = 0 X   |
| Q Function Search         | 13  | cale Out | Storage Pool | Volume | s Auto Management |   |             |                  |        |         |
| Control                   | • A | dd Peer  | Remove Peer  |        |                   |   |             |                  |        | Refresh |
| Privilege                 | *   | NAS N    | ame          | Ŧ      | IP Address        | Ŧ | Brick Count | Pure Server Mode | Status |         |
| Storage                   | Þ   | N2810    | SC           |        | 172.16.65.153     |   | 1           |                  | Online |         |
| Disk & Raid     SSD Carbe | ŀ   | N5810    | pm1st        |        | 172.16.65.103     |   | 2           | 0                | Online |         |
|                           |     |          |              |        |                   |   |             |                  |        | /       |

| 注意 | 新增 Peer 會出現失敗訊息,可能是以下情況<br>1. 選擇的 Peer 已經屬於其他 Scale-Out 伺<br>服器成員。 |
|----|--------------------------------------------------------------------|
|    | 2. 輸入錯誤的管理者密碼<br>3. 選擇的系統不支援 Scale-Out 功能                          |

若要從 Scale-Out 伺服器成員移除"Peer",選擇該"Peer",接著點擊"移除 Peer"按鈕並確認。

| NAS Name                   | Y IP Add | ress 🔻    | Brick Count | Pure Server Mode | Status   |
|----------------------------|----------|-----------|-------------|------------------|----------|
| N5810pm1st                 | 172.16   | .65.103   | 2           | 1                | Online   |
|                            | No       | RAID Name | Status      | Disk             | Capacity |
|                            | 1        | 🕐 1st01   | Healthy     | 2                | 1.8 TB   |
|                            | 2        | 1st02     | Healthy     | 3                | 1.8 TB   |
| AND DESCRIPTION OF TAXABLE |          |           |             |                  |          |
| N2810sr                    | 172 16   | 65 153    | 1           |                  | Online   |
| N2810sc                    | 172.16   | .65.153   | 1           |                  | Online   |

## Volumes

當"Peer"及"Brick"設定完成後,現在我們可以來建立"Scale-Out Volume",讓 Scale-Out 客戶端可以進行連接。

#### 增加 Scale-Out Volume:

在同一個 Scale-Out 伺服器群組下的任何成員都可以建立 Scale-Out volume。讓我們用 IP <u>http://172.16.65.153</u> (範例)來建立第一個 Scale-Out volume。

| ← → C ☆ ③ 172.16                                           | 65.153                                         | ☆ 🚰 🛠 🗿 ଁ 🛸 🔊 🗄          |
|------------------------------------------------------------|------------------------------------------------|--------------------------|
| Setting Panel                                              |                                                | - • ×                    |
| Q Function Search                                          | Scale Out Storage Pool Volumes Auto Management |                          |
| Control v                                                  | Add Edit Operation -                           | Refresh                  |
| Storage                                                    | Status Volume Name <b>T</b> Capacity           | Replica Brick Cou Health |
| Disk & Raid                                                |                                                |                          |
| (i) ISO Mount                                              |                                                |                          |
| <ul> <li>SSD Cache</li> <li>Disk Clone and Wipe</li> </ul> |                                                |                          |
| Scale Out                                                  |                                                |                          |

點擊"新增"後,一般設定視窗會跳出顯示如下:

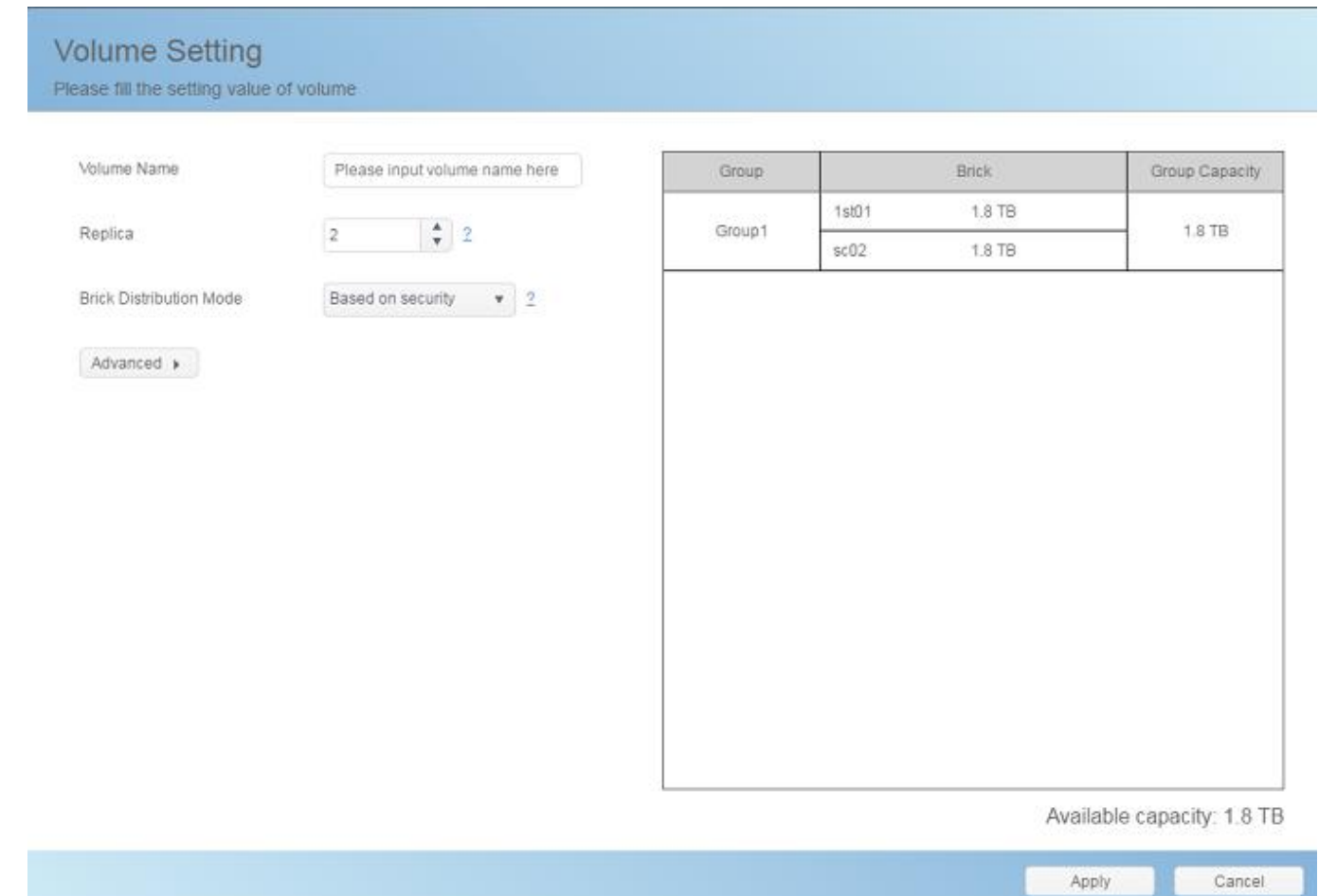

#### 1. 輸入 Volume 名稱:此名稱會用來建立共享資料夾。

讓我們輸入"1stSCvolume"作為範例。

| Volume Setting<br>Please fill the setting value | of volume   |  |
|-------------------------------------------------|-------------|--|
| Volume Name                                     | 1stSCvolume |  |

#### 2. 複本數(Replica):

此設定是決定每個 Volume 群組有多少份複本資料,預設值為 2 份。所以在此範例中,系統會自動 分配可用的 bricks 來符合此設定,也就是 2 份複本(一份來自 N2810,一份來自 N5810pm1st)為一個 群組(Group1)。若 brick 為 6,複本數為 3,該 volume 將會有 2 個群組,且每個群組有 3 個複本資料。

| Volume Name                                                                         | 1stSCvolume                                         | Group                      | Brick                                                 | Group Capacity                 |
|-------------------------------------------------------------------------------------|-----------------------------------------------------|----------------------------|-------------------------------------------------------|--------------------------------|
| Renlica                                                                             | 2                                                   | Group1                     | 1st01 1.8 TB                                          | 1.8 TB                         |
| tupitu                                                                              |                                                     |                            | sc02 1.8 TB                                           |                                |
| rick Distribution Mode                                                              | Based on security v 2                               |                            |                                                       |                                |
|                                                                                     |                                                     |                            |                                                       |                                |
| Advanced ,<br>b定複本數為 3                                                              | ,volume 會有 3 份複本                                    | 資料,如下蕹                     | 战圖 <b>(N2810</b> 一份、∣                                 | N5810pm1st ī                   |
| Advanced,<br>设定複本數為 3<br>Jume Setting<br>ise fill the setting value o               | 3,volume 會有 3 份複本<br>f volume                       | 資料,如下養                     | 战圖 <b>(N2810</b> 一份、∣                                 | N5810pm1st ī                   |
| Advanced,<br>这定複本數為 3<br>Iume Setting<br>se fill the setting value o<br>otume Name  | 3,volume 會有 3 份複本<br>f volume<br>1stSCvolume        | 资料,如下着<br>Group            | 战圖(N2810 一份、Ⅰ<br>Brick                                | N5810pm1st j<br>Group Capacity |
| Advanced,<br>定複本數為 3<br>lume Setting<br>se fill the setting value o<br>blume Name   | 3,volume 會有 3 份複本<br>If volume<br>TstSCvolume       | :資料,如下毒<br>Group           | 战圖(N2810 ─份、<br>Brick<br>1st01 1.8 TB                 | N5810pm1st ī<br>Group Capacity |
| Advanced,<br>这定複本數為 3<br>lume Setting<br>se fill the setting value o<br>totume Name | 3,volume 會有 3 份複本<br>f volume<br>1stSCvolume<br>3 2 | 音資料,如下者<br>Group<br>Group1 | 战圖(N2810 ─份、<br>Brick<br>1st01 1.8 TB<br>1st02 1.8 TB | N5810pm1st                     |

若設定複本數為4,volume 會沒有辦法建立,清單將不會顯示任何群組。

| olume Setting<br>ease fill the setting value o | f-volume              |       |       |                |
|------------------------------------------------|-----------------------|-------|-------|----------------|
| Volume Name                                    | 1stSCvolume           | Group | Brick | Group Capacity |
| Replica                                        | 4 2                   |       |       |                |
| Brick Distribution Mode                        | Based on security • 2 |       |       |                |
| Advanced +                                     |                       |       |       |                |

0

請注意,在此範例中,可用的 bricks 為 3 個 (N2810 一個("Client-Server 混合模式")及 N5810pm1st 兩個 ("純伺服器模式")。所以若複本數大於或等於 4 個時,您需加入額外 bricks。

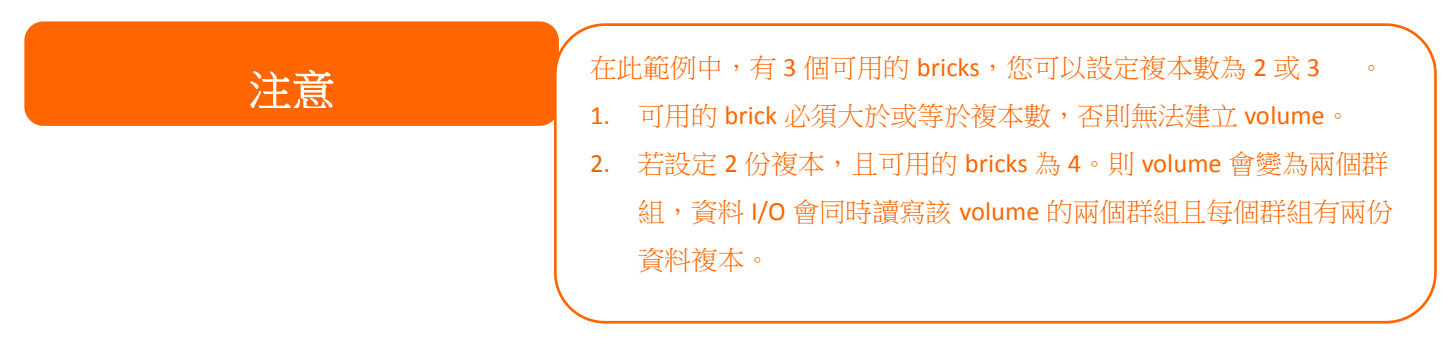

**3. Brick 分散模式(Brick distribution mode)**:共有兩種模式可以選擇-安全性優先(Based on Security)及容量優先(Based on Capacity)。

我們來看看在獨立的 Scale-Out 伺服器 N5810pm2nd(有 4 個 bricks)上,選擇這兩種模式會有甚麼結果。這台 Scale-Out 伺服器的 IP 為 172.16.65.107 並有 4 個可用的 bricks。

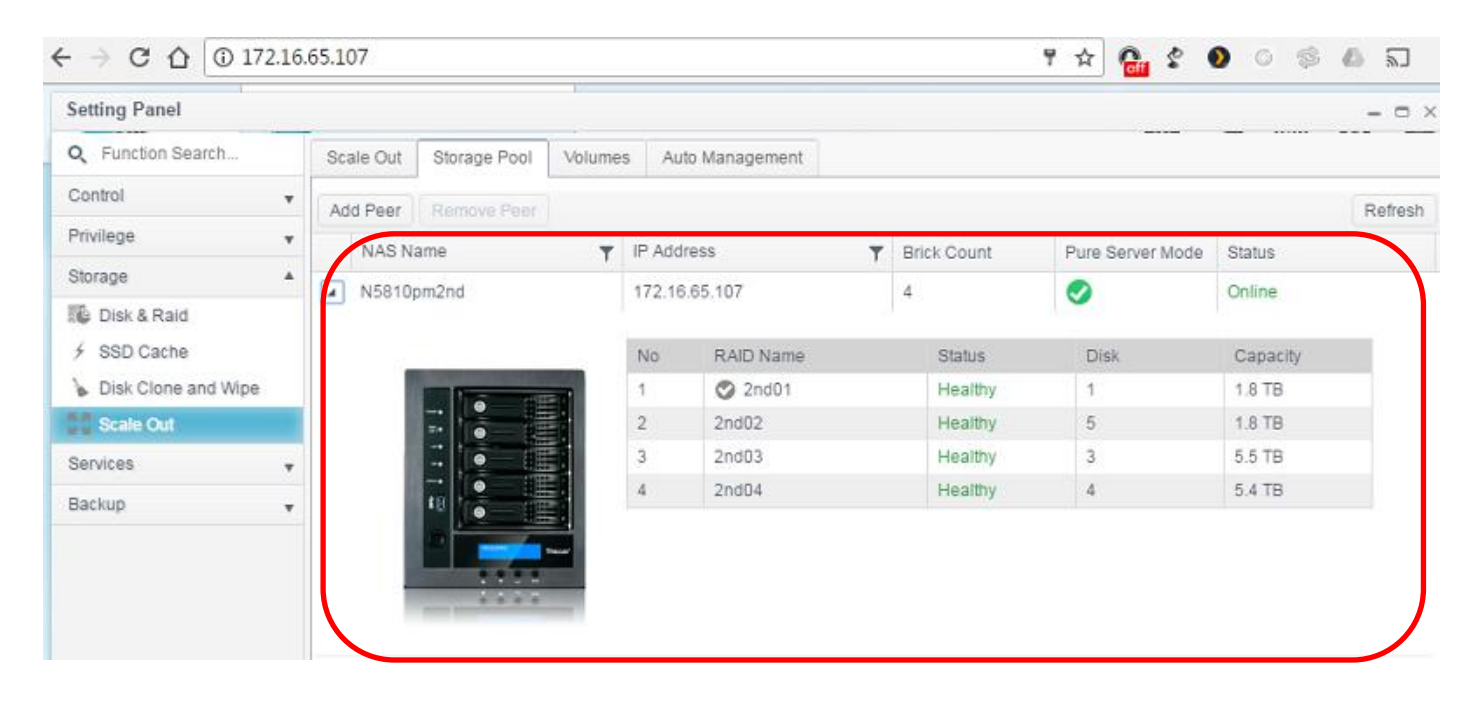

安全性優先(Based on Security):選擇此模式,系統要求可用的 bricks 需分別來自不同的設備。也就是說選擇這個模式,您至少要有兩個系統才能滿足這個條件,否則系統將出現錯誤訊息。

下面截圖即是選擇安全性優先模式,但卻沒有符合條件的 Bricks 來建立 Scale-Out volume 所出現的錯誤訊息。

|                         |                       |       | Create Failed          |
|-------------------------|-----------------------|-------|------------------------|
| Volume Name             | testvolume            | Group | have two peer at least |
| Replica                 | 2 2                   |       |                        |
| Brick Distribution Mode | Based on security • 2 |       |                        |
| Advanced >              |                       |       |                        |
|                         |                       |       |                        |
|                         |                       |       |                        |
|                         |                       |       |                        |
|                         |                       |       |                        |
|                         |                       |       |                        |
|                         |                       |       |                        |
|                         |                       |       |                        |
|                         |                       |       |                        |

容量優先(Based on Capacity):選擇此模式,系統會將可用 bricks 的最大空間來建立 Scale-Out volume。 在此模式中所有可用 bricks 不需要來自不同的系統, 但系統發生錯誤時會有資料遺失風險。以下截圖即是使用容量優先(Based on Capacity)模式,可建立共7.3TB(2個群組容量加總) 的 Scale-Out volume。

| Volume Name             | testvolume            | Group  | Brick        | Group Capaci            |
|-------------------------|-----------------------|--------|--------------|-------------------------|
| Barlica                 | 2                     | Group1 | 2nd03 5.5 TB | 5.5 TB                  |
| - Coprision             | 4. <b>V</b>           |        | 2nd04 5.5 TB |                         |
| Brick Distribution Mode | Based on capacity v 2 | Group2 | 2nd01 1.8 TB | 1.8 TB                  |
|                         |                       |        | 2nd02 1.8 TB |                         |
|                         |                       |        |              |                         |
|                         |                       |        |              | Available capacity: 7.3 |

4. 快取大小(Cache size):讀取時的快取大小,預設為 32MB。

Advanced 🕨

Cache Size

Advanced 🕨

MB 🔻 (4MB~32GB)

5. 回寫式快取大小(Write Behind Cache Size): 寫入時的快取大小,預設為 1MB。

| Cache Size              | 32 | * | MB | ٣ | (4MB~32GB)  |
|-------------------------|----|---|----|---|-------------|
|                         |    |   |    |   |             |
| Write Behind Cache Size | 1  | + | MB | ۳ | (512KB~1GB) |

32

6. IO (輸入/輸出) Thread 數量: 平行處理 IO 運算的執行緒數量,預設值為 16。

| Advanced +              |                    |     |
|-------------------------|--------------------|-----|
| Cache Size              | 32 A WB V (4MB~32G | B)  |
| Write Behind Cache Size | 1 MB v (512KB~10   | €B) |
| IO Thread Count         | 16 (1~64) 2        |     |

按下"執行"按鈕以套用設定,您的第一個 Scale-Oute volume 即建立完成,請參考以下截圖。

| Scale Out | Storage Pool       | Volumes     | Au                 | to Management            |        |        |         |        |        |        |         |
|-----------|--------------------|-------------|--------------------|--------------------------|--------|--------|---------|--------|--------|--------|---------|
| Add       | 0peration -        |             |                    |                          |        |        |         |        |        |        | Refresh |
| Status    | Volume Na          | ame         | T                  | Capacity                 |        |        | Replica | Brick  | Cou    | Health |         |
| 🖌 On      | On 1stSCvolume     |             |                    | 0.00% 39.42 MB / 1.82 TB |        | 2      | 2       |        | Normal |        |         |
| Grou      | Group Hostname     |             | RAID Name Capacity |                          |        |        | Status  |        |        |        |         |
|           | 1 172.16.65.103 1s |             | 1st(               | 1st01                    |        | 1.8 TB |         |        | Online |        |         |
| 1         | 172.16.65.15       | 65.153 sc02 |                    |                          | 1.8 TB |        |         |        | Online |        |         |
|           | 172.16.65.103 1st  |             |                    | 02 1.8 TB                |        |        |         | Unused | ised   |        |         |

此 volume 有一個群組,且每個群組有兩個資料複本。

| 注意 | 系統會將可用的 brick 自動分配群組,目前無法手動選擇。 |
|----|--------------------------------|
|    |                                |

採用精簡化佈建優化了 Scale-Out volume 容量。使用者可以依據需求建立多個 Scale-Out volumes。

讓我們來建立第二個 Scale-Out volume "2ndSCvolume"(複本數為 3)。與前面章節一樣的設定步驟, 您會看見如下截圖的結果。

第一個 Scale-Out volume "1stSCvolume"一個群組內有兩份複本。

| Sca | ale Out                                    | Storage Pool | Volumes   | A  | uto Management |                          |         |           |         |
|-----|--------------------------------------------|--------------|-----------|----|----------------|--------------------------|---------|-----------|---------|
| Ad  | d ) Edit                                   | Operation -  |           |    |                |                          |         |           | Refresh |
|     | Status                                     | Volume Na    | ame       | ٣  | Capacity       |                          | Replica | Brick Cou | Health  |
| 4   | On                                         | 1stSCvolu    | me        |    |                | 0.00% 39.49 MB / 1.82 TB | 2       | 2         | Normal  |
|     | Group                                      | Hostname     |           | R/ | AID Name       | Capacity                 |         | Status    |         |
|     | 1 172.16.65.103 1st<br>1 172.16.65.153 sc0 |              | 01 1.8 TB |    |                | Online                   |         |           |         |
|     |                                            |              | SC        | 02 | 1.8 TB         |                          | Online  |           |         |
|     | U                                          | 172.16.65.10 | 3         | 15 | t02            | 1.8 TB                   |         | Unused    | 6       |

第二個 Scale-Out volume "2stSCvolume"一個群組內有 3 份複本。

| Add Edit<br>Status     | Operation -<br>Volume Name |           |                          |         |           | Defrech |
|------------------------|----------------------------|-----------|--------------------------|---------|-----------|---------|
| Status                 | Volume Name                |           |                          |         |           | Reliesi |
|                        |                            | Capacity  |                          | Replica | Brick Cou | Health  |
| ▶ On                   | 1stSCvolume                |           | 0.00% 39.49 MB / 1.82 TB | 2       | 2         | Normal  |
| <ul> <li>On</li> </ul> | 2ndSCvolume                |           | 0.00% 76.28 MB / 1.82 TB | 3       | 3         | Normal  |
| Group                  | Hostname                   | RAID Name | RAID Name Capacity       |         | Status    |         |
| 1                      | 172.16.65.103              | 1st01     | 1.8 TB                   |         | Online    |         |
| 1                      | 172.16.65.103              | 1st02     | 1.8 TB                   |         | Online    |         |
| 1                      | 172.16.65.153              | sc02      | 1.8 TB                   |         | Online    |         |

## **Volume** 操作

### Volume 啟動及停止:

已建立的 Scale-Out volume 可以透過操作選單來停止或再次啟動。若要停止 Scale-Out volume,只需按下停止按鈕並進行確認, Scale-Out volume 狀態即會變為"停止(Off)",且無法再存取 Scale-Out 客戶端。反之亦然,您可以按下"**啟動**"按鈕重新啟動 Scale-Out volume, Scale-Out volume 狀態即變為"**啟動**"。

| Sc | ale Out         | Storage Pool Volumes   | Auto Management |     |        |                        |         |    |                |             |
|----|-----------------|------------------------|-----------------|-----|--------|------------------------|---------|----|----------------|-------------|
| Ac | ld Edit         | Operation -            |                 | Sca | le Out | Storage Pool           | Volumes | A  | uto Management |             |
|    | Status          | Start                  | Capacity        |     |        |                        | 1       |    |                |             |
| 4  | On              | Stop                   |                 | Add | Edit   | Operation <del>•</del> |         |    |                |             |
|    | Expand Capacity |                        |                 |     | Status | Volume N               | ame     | T  | Capacity       |             |
|    | Group           | Expand All Volumes Cap | acity D Name    | >   | Of     | 1stSCvolu              | ime     |    | (              | 0.00% 39.49 |
|    | 1               | Repair                 | )1              |     |        |                        |         |    |                |             |
|    | 1               | Repair All Volumes     | 2               |     | Group  | Hostname               |         | RA | ND Name        | Capacity    |
|    |                 | 172.16.65.103          | 1st02           |     | 1      | 172.16.65.10           | 3       | 1s | t01            | 1.8 TB      |
|    |                 |                        |                 |     | 1      | 172.16.65.15           | 3       | SC | 02             | 1.8 TB      |
| +  | On              | 2ndSCvolume            |                 |     |        | 172.16.65.10           | 3       | 1s | t02            | 1.8 TB      |

### Volume 擴充:

Scale-Out 的好處之一就是可以動態擴充。在操作清單中,會顯示全域容量擴增及修復。

| Sci | ale Out | Storage Pool Volumes A.                        | ito Management           |         |           |        |        |
|-----|---------|------------------------------------------------|--------------------------|---------|-----------|--------|--------|
| Ad  | d Edit  | Operation -                                    |                          |         |           |        | Refres |
|     | Status  | Start                                          | Capacity                 | Replica | Brick Cou | Health |        |
|     | On      | Stop                                           | 0.00% 39.49 MB / 1.82 TB | 2       | 2         | Normal |        |
| ę.  | On      | Expand Capacity<br>Expand All Volumes Capacity | 0.00% 76.28 MB / 1.82 TB | 3       | 3         | Normal |        |
|     |         | Repair<br>Repair All Volumes                   |                          |         |           |        |        |

若要擴增特定 volume 容量,選擇該 volume 並點擊"**擴增容量(Expand Capacity)**",接著系統便會自動檢查可用的 bricks 並執行 volume 容量擴充。如需要擴充全部的 volume,只需選擇"擴增所有 Volume 容量(Expand All Volume Capacity)"

### 讓我們在 N5810pm1st(172.16.65.103)上新建額外的 3 個 RAID 磁區,並執行容量擴增。

您可於以下截圖上看到我們以新建了額外的3個 RAID 磁區:

| ← → C ☆ ① 172.1     | 6.65.103     |          |      |               |                        | 루 ☆       | 🔒 🖇 🗕     | 0 \$ 6 5    |
|---------------------|--------------|----------|------|---------------|------------------------|-----------|-----------|-------------|
| Setting Panel       |              |          |      |               |                        |           |           | - 0         |
| Q Function Search   | RAID Dis     | k Spin D | own  | Disk Security |                        |           |           |             |
| Control             | Create       |          |      |               |                        |           |           |             |
| Privilege v         | RAID Name    | Status   | Leve | I Disk        | Capacity               | File Syst | FSCK Time | FSCK Status |
| Storage             | 🔿 1st01      | Healthy  | JBOD | 2             | 0.00% 0.04GB/1859.59GB | xts       |           |             |
| 🌃 Disk & Raid       |              |          |      |               |                        |           |           |             |
| iscsi               | 1st03SCrepar | Healthy  | JBOD | 5             | 0.00% 0.03GB/1859.59GB | xts       |           |             |
| ISO Mount           | 1stsc04      | Healthy  | JBOD | 3             | 0.00% 0.00GB/1860.50GB | btrfs     |           |             |
| ✓ SSD Cache         | 1stsc05      | Healthy  | JBOD | 4             | 0.00% 0.07GB/1830.30GB | ext4      |           |             |
| bisk Clone and Wipe | 1stsc06      | Healthy  | JBOD | 1             | 0.00% 0.03GB/1859.59GB | xfs       |           |             |
| Scale Out           |              |          |      |               |                        |           |           |             |

#### 在 Scale-Out 伺服器 N5810pm1st 上, Brick 數量也從 2 個變成 5 個。

| d Peer     |     |   |               |               |             |                  |          |
|------------|-----|---|---------------|---------------|-------------|------------------|----------|
| NAS N      | ame | Ŧ | IP Add        | ress 🔻        | Brick Count | Pure Server Mode | Status   |
| N2810sc    |     |   | 172.16.65.153 |               | 1           |                  | Online   |
| N5810pm1st |     |   | 172.16.65.103 |               | 5           | 0                | Online   |
| 2          |     |   | No            | RAID Name     | Status      | Disk             | Capacity |
| - 1        |     | - | 1             | 🔿 1st01       | Healthy     | 2                | 1.8 TB   |
| - 1        |     |   | 2             | 1st03SCrepair | Healthy     | 5                | 1.8 TB   |
| - 1        |     |   | 3             | 1stsc04       | Healthy     | 3                | 1.8 TB   |
| - 1        |     |   | 4             | 1stsc05       | Healthy     | 4                | 1.8 TB   |
|            |     |   | 5             | 1stsc06       | Healthy     | 1                | 1.8 TB   |

### 選擇 2ndSCvolume 並從操作下拉清單中,選擇容量擴增。

| Sca | ale Out         | Storage Pool Volu            | umes   | Auto Management |                          |         |           |          |        |
|-----|-----------------|------------------------------|--------|-----------------|--------------------------|---------|-----------|----------|--------|
| Ad  | d Edit          | Operation 👻                  |        |                 |                          |         |           |          | Refres |
|     | Status          | Start                        |        | Capacity        |                          | Replica | Brick Cou | Health   |        |
| Þ   | On              | Stop                         |        |                 | 0.00% 39.39 MB / 1.82 TB | 2       | 2         | Normal   |        |
| 4   | Expand Capacity |                              |        |                 | 0.00% 39.39 MB/1.82 TB 3 |         |           | 3 Normal |        |
|     |                 | Expand All Volume            | s Capa | icity           |                          |         |           |          |        |
|     | Group           | Repair<br>Repair All Volumes | ;      | D Name          | Capacity                 |         | Status    |          |        |
|     | 1               | 172.16.65.103                |        | 1st03SCrepair   | 1.8 TB                   | 1.8 TB  |           |          |        |
|     | 1               | 172.16.65.153                |        | sc02            | 2 1.8 TB                 |         |           | Online   |        |
|     |                 | 172.16.65.103                |        | 1stsc04         | 1.8 TB                   |         | Unuse     | d        |        |
|     |                 | 172.16.65.103                |        | 1stsc05         | 1.8 TB                   |         | Unuse     | đ        |        |
|     |                 | 172.16.65.103                |        | 1stsc06         | 1.8 TB                   |         | Unuse     | d        |        |

系統會檢查可用的 bricks 及 Scale-Out 模式。在此範例中,系統找到三個未使用的 bricks, Scale-Out 模式為"容量優先模式"。您可以看到以下截圖的綠色區塊顯示,空間增加了 1.8TB。

×

Expand Capacity

| 1st01 1.8 TB                |        |  |  |
|-----------------------------|--------|--|--|
| Group1 1st03SCreppin 1.8 TB |        |  |  |
| orospit researches          | 1.8 TB |  |  |
| sc02 1.8 TB                 |        |  |  |
| 1stsc06 1.8 TB              |        |  |  |
| Group2 1stsc04 1.8 TB       | 1.8 TB |  |  |
| 1stsc05 1.8 TB              |        |  |  |

### 按下"執行"按鈕,總容量會從 1.8TB 擴充到 3.6TB。

| dd Edit        | Operation 👻        |    |                             |          |        |         |           | Refr   |  |
|----------------|--------------------|----|-----------------------------|----------|--------|---------|-----------|--------|--|
| Status         | Status Volume Name |    | Capacity                    |          |        | Replica | Brick Cou | Health |  |
| On 1stSCvolume |                    |    | 0.00% 39.38 MB / 1.82 TB    |          | 2      | 2       | Normal    |        |  |
| On             | On 2ndSCvolume     |    | 0.00% 115.66 MB / 3.63 TB 3 |          |        | 3       | 6         | Normal |  |
| _              |                    |    |                             |          | _      | ,       |           |        |  |
| Group          | Hostname           | R/ | VD Name                     | Capacity |        |         | Status    |        |  |
| 1              | 172.16.64.158      | 1s | 10 1                        | 1.8 TB   |        |         | Online    |        |  |
| 1              | 172.16.64.158      | 1s | t03SCrepair                 | 1.8 TB   | 1.8 TB |         |           | Online |  |
| 1              | 172.16.65.153      | sc | 02                          | 1.8 TB   | 1.8 TB |         |           | Online |  |
| 2              | 172.16.64.158      | 1s | tsc06                       | 1.8 TB   |        |         | Online    |        |  |
| 2              | 172.16.64.158      | 1s | tsc04                       | 1.8 TB   |        |         | Online    | e      |  |
| 2              | 172.16.64.158      | 15 | tsc05                       | 1.8 TB   |        |         | Online    |        |  |

| 此容量擴增的例子只適用於<br>2ndSCvolume,因為所有可用的 brick 都來<br>自相同的系統。而 1stSCvolume volume 模<br>式為安全性優先模式, brick 需來自不同的<br>系統。 |
|----------------------------------------------------------------------------------------------------|
|----------------------------------------------------------------------------------------------------|

### Volume 修復:

除了可以擴充 volume 容量外,也可以修復毀損的 bricks。使用者可以修復特定或是所有的 volume。 請參考範例如下,在 Peer 172.16.65.103,系統偵測到一個毀損的 bricks,volume 狀態即顯示"異常 (Abnormal)",並列出毀損的 brick。

| Setting Panel         |   |     |         |                      |                 |                         |                                                                        |                                                          | - • ×                                                         |                              |    |  |
|-----------------------|---|-----|---------|----------------------|-----------------|-------------------------|------------------------------------------------------------------------|----------------------------------------------------------|---------------------------------------------------------------|------------------------------|----|--|
| Q Function Search     |   | Sca | ile Out | Storage Pool Volumes | Auto Management |                         |                                                                        |                                                          |                                                               |                              |    |  |
| Control               | * | Ad  | d Edit  | Operation -          |                 |                         |                                                                        |                                                          | Refresh                                                       |                              |    |  |
| Privilege             | ٠ |     | Statue  | Volume Name          | Canacity        |                         | Replica                                                                | Brick Cou                                                | Health                                                        |                              |    |  |
| Storage               | * |     | On      | 1etSCuplume          | 1 Capacity      | 0.00% 20.5 MP /4.02 TP  | 2                                                                      | 2                                                        | Normal                                                        |                              |    |  |
| 🎼 Disk & Raid         |   | •   | 011     | TSIGGYOIUIIIE        |                 | 0.00% 39.5 MB71.82 TB   | 2                                                                      | 2                                                        | Norman                                                        |                              |    |  |
| ✓ SSD Cache           |   |     | Group   | Hostname             | RAID Name       | Capacity                |                                                                        | Stat.                                                    | 15                                                            |                              |    |  |
| 🍃 Disk Clone and Wipe |   |     | 1       | 172.16.65.103        | 1stD1           | 1.8 TB                  |                                                                        | Onlin                                                    | ne                                                            |                              |    |  |
| Scale Out             |   |     | 1       | 172.16.65.153        | sc02            | 1.8 TB                  |                                                                        | Onlin                                                    | ne                                                            |                              |    |  |
| Services              | ٣ |     |         |                      |                 |                         |                                                                        |                                                          |                                                               |                              |    |  |
| Backup                | * |     | On      | 2ndSCvolume          |                 | 0.00% 39.5 MB / 1.82 TB | 3                                                                      | 3                                                        | Abnormal                                                      |                              |    |  |
|                       |   |     |         |                      |                 | Grou                    | p1: Part bricks of group is<br>on disconnect peer le<br>unused bricks. | offline or damaged, incre<br>t bricks online, then repai | ased risk of data loss. Please<br>r volume to replace damaged | start scale ou<br>brick with | it |  |
|                       |   |     | Group   | Hostname             | RAID Name       | Capacity                |                                                                        | Stat.                                                    | IS                                                            |                              |    |  |
|                       |   |     | _       | 172.16.65.103        | 16101           | 1.9 TB                  |                                                                        | Onlin                                                    |                                                               |                              |    |  |
|                       |   |     | 1       | 172.16.65.103        |                 |                         |                                                                        | Dam                                                      | aged                                                          |                              |    |  |
|                       |   |     | 1       | 172.16.65.153        | SCU2            | 1.8 18                  |                                                                        | Onlin                                                    | he                                                            |                              |    |  |

我們來替換掉這個 brick 以進行修復,要進行此動作,我們需要在 Scale-Out 伺服器 N5810pm1st 建 立一個新的 RAID 磁區叫做"1<sup>st</sup>03SCrepair"。

| RAID    | Disk   | Spin Dow | n Disk S | ecurity |                          |           |  |  |  |  |
|---------|--------|----------|----------|---------|--------------------------|-----------|--|--|--|--|
| Create  |        |          |          |         |                          |           |  |  |  |  |
| RAID Na | ime    | Status   | Level    | Disk    | Capacity                 | File Syst |  |  |  |  |
| 🛇 1st0  | 1      | Healthy  | JBOD     | 2       | 0.00% 0.04GB / 1859.59GB | xfs       |  |  |  |  |
| 1st03SC | repair | Healthy  | JBOD     | 5       | 0.00% 0.03GB/1859.59GB   | xfs       |  |  |  |  |

下一步,到 Scale-Out volume 設定頁面,並選擇"修復所有 Volume 容量(Repair All Volumes Capacity)"。

| Sca | ale Out | Storage Pool Volum                    | nes /   | Auto Management |       |                    |         |           |         |         |
|-----|---------|---------------------------------------|---------|-----------------|-------|--------------------|---------|-----------|---------|---------|
| Ad  | d Edit  | Operation +                           |         |                 |       |                    |         |           |         | Refresh |
|     | Status  | Start                                 |         | Capacity        |       |                    | Replica | Brick Cou | Health  |         |
| •   | On      | Stop                                  |         |                 | 0.00% | 39.38 MB / 1.82 TB | 2       | 2         | Normal  |         |
| +   | On      | Expand Capacity<br>Expand All Volumes | Capacit | ty              | 0.00% | 39.38 MB / 1.82 TB | 3       | 3         | Abnorma | l.      |
|     |         | Repair                                |         |                 |       |                    |         |           |         |         |
|     |         | Repair All Volumes                    |         |                 |       |                    |         |           |         |         |
|     |         | Repair All Volumes                    |         |                 |       |                    |         |           |         |         |

現在 volume 已修復並恢復健康狀態。

| Sca | ile Out                              | Storage Pool          | Volumes | A                        | uto Management |          | Repair Su    | Iccess      |              |  |
|-----|--------------------------------------|-----------------------|---------|--------------------------|----------------|----------|--------------|-------------|--------------|--|
| Add | d Edit                               | Operation +           |         |                          |                |          | Repair All V | olumes Capa | city Finish. |  |
|     | Status Volume Name <b>Y</b> Capacity |                       |         |                          |                | Réplica  | Brick Cou    | Health      |              |  |
| ×   | On 1stSCvolume                       |                       |         | 0.00% 39.39 MB / 1.82 TB |                | 2        | 2            | Normai      |              |  |
| 4   | On                                   | 2ndSCvolu             | ime     |                          |                | 3        | 3            | Normal      |              |  |
|     | Group                                | Hostname              |         | R/                       | Nome           | Capacity |              | Status      |              |  |
|     | 1:                                   | 1 172.16.65.103 1st01 |         | 1D 1                     | 1.8 TB         |          |              | Online      |              |  |
|     | 1                                    | 172.16.65.10          | 3       | 15                       | 103SCrepair    | 1.8 TB   |              | Online      |              |  |
|     | 1.00                                 |                       |         | 2.2                      |                | 10.70    |              | Calling     |              |  |

### 編輯 Scale-Out Volume:

已建立的 Scale-Out volume,您可以點擊"編輯"按鈕來進行相關變更。Scale-Out volume 可以透過進階設定變更快取大小、回寫快取大小及 IO Thread 數量。

Scale-Out volume 也可以設定允許或拒絕連線規則。點擊"安全性設定(Security Setting)"即會出現以下截圖畫面。

| Edit Volume               |            |       | ×               |
|---------------------------|------------|-------|-----------------|
| General Settings Security | Setting    |       |                 |
| Add Rule                  |            | F     | temove All Rule |
| Mode T                    | IP Address |       | т               |
|                           |            |       |                 |
|                           |            |       |                 |
|                           |            |       |                 |
|                           |            |       |                 |
|                           |            |       |                 |
|                           |            |       |                 |
|                           |            |       |                 |
|                           |            |       |                 |
| Stop Volume               |            | Apply | Cancel          |

點擊"新增規則(Add Rule)"來增加新的連線設定,或是"移除所有規則(Remove All Rules)"一次清空連線規則清單。

## 自動管理(Auto Management)

通過啟用自動管理功能,讓 Scale-Out 實現智能化控制。 共有三種不同設定可以啟用。

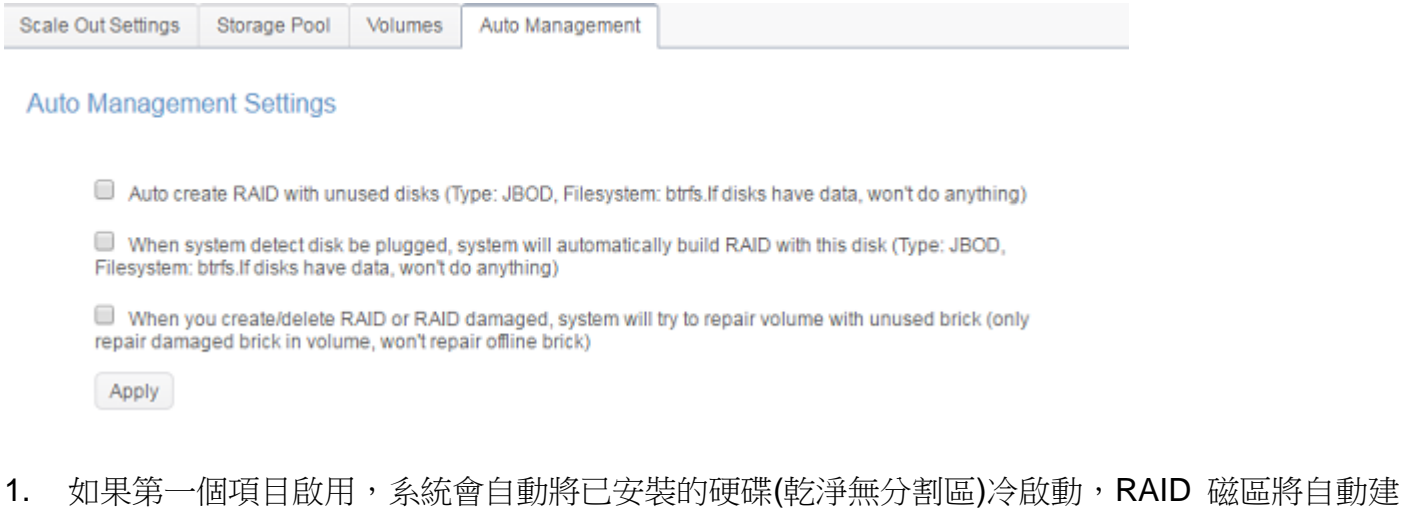

- 立,並變成未使用的 brick。
- 若勾選第二個項目,若有新硬碟插入時(熱插拔、硬碟內乾淨無分割區),系統將自動建立 RAID 磁區,並成為未使用的 brick。
- 3. 若有任何 brick 毀損, 系統會嘗試用未使用的 brick 來進行修復。

## 停止 Scale-Out

Sync E-mail Notification (i)

Start Scale Out Reset Scale Out

在任何情況下,若要停止 Scale-Out 伺服器,只需點擊"停止 Scale-Out"按鈕。Scale-Out 伺服器狀態即會變為"**離線(Offline)**"。

Scale Out

 Scale Out
 Stop Success

 Status
 Deactivated

 Pure Server Mode ①
 Image: Enable

 Cluster Password ①
 Image: Enable

Sync E-mail Notification Setting

以下範例為停止 Scale-Out 伺服器(IP: 172.16.65.153)的截圖:

若現在檢查 Scale-Out 伺服器群組的任何成員,如在 IP:172.16.65.103 機器上您可以看到 IP: 172.16.65.153 的狀態顯示"離線(Offline)",

| ← → C ☆ ③1        | 72.16 | 5.65.103                       |         |                   |   |             | ቻ 🛧 🚰 🖇          | 0 🖇     | 6 5     |
|-------------------|-------|--------------------------------|---------|-------------------|---|-------------|------------------|---------|---------|
| Setting Panel     |       |                                |         |                   |   |             |                  |         | - • ×   |
| Q Function Search |       | Scale Out Storage Pool         | Volumes | s Auto Management |   |             |                  |         |         |
| Control           | ٣     | Add Peer Remove Peer           |         |                   |   |             |                  |         | Refresh |
| Privilege         | ٠     | NAS Name                       | т       | IP Address        | т | Brick Count | Pure Server Mode | Status  |         |
| Storage           |       | •                              |         | 172.16.65.153     |   | 0           |                  | Offline |         |
| B Disk & Raid     |       | <ul> <li>N5810pm1st</li> </ul> |         | 172.16.65.103     |   | 2           | 0                | Online  |         |

停止 Scale-Out 伺服器並不會影響任何已儲存至 Scale-Out volume 的資料。透過重新啟動 Scale-Out 伺服器讓 Scale-Out 成員恢復上線狀態。

### 重置 Scale-Out

.

如果 Scale-Out 伺服器需要從群組移除,請按下"重置 Scale Out"按鈕來執行。

警告:一旦確認進行重置 Scale Out,所有 Scale-Out volume 裡面的資料將被清除,

### 且無法再回復。

| Setting Panel         |                                               |                                                                                                    |            | - 🗆 X                              |  |  |  |
|-----------------------|-----------------------------------------------|----------------------------------------------------------------------------------------------------|------------|------------------------------------|--|--|--|
| Q Function Search     | Scale Out Storage Pool Volumes                | Auto Management                                                                                                    |            |                                    |  |  |  |
| Control +             |                                               |                                                                                                    |            |                                    |  |  |  |
| Privilege v           | Scale Out                                     |                                                                                                    |            |                                    |  |  |  |
| Storage 🔺             |                                               | ALCONG.                                                                                                    |            |                                    |  |  |  |
| 🞼 Disk & Raid         | Status                                        | Activate                                                                                                    |            |                                    |  |  |  |
| 🕮 iscsi               | Pure Server Mode                              | Enable 2                                                                                                    |            |                                    |  |  |  |
| ISO Mount             | Cluster Password                              | (mmm)                                                                                                    |            |                                    |  |  |  |
| ∮ SSD Cache           | Sunc E-mail Notification                      | Reset Scale Out                                                                                                    | ×          |                                    |  |  |  |
| 🖕 Disk Clone and Wipe | critic contained and                          | Reset Scale Out will clean all peers of cluster that<br>scale out settings and data of Volume, all peers                                        |            |                                    |  |  |  |
| Scale Out             | Stop Scale Out Reset Scale C                  | scale our seange and data of volanie, an peers<br>will be clean. Before Reset Scale Out please<br>check your beckup beckup your data of Volumes |            |                                    |  |  |  |
| WW Swift              | /                                             | Hyper want to most Scale Out places in                                                                                                    | nout "Voc" |                                    |  |  |  |
| C High-Availability   | Description                                   | If you want to reset Scale Out, please input "Yes"<br>and click "Yes".                                                                          |            |                                    |  |  |  |
| Services 🗸            | a peer, a RAID as a brick, and multiple brick |                                                                                                    |            | Scale Out provides the convenience |  |  |  |
| Backup +              | to perconnexpansion and repair while see,     | Yes??                                                                                                    |            |                                    |  |  |  |
|                       | 2. After activate Scale Out NAS can add oth   | OK Car                                                                                                    | ncel       | ite Storage space(Volume)          |  |  |  |
|                       | 3. If you want to access file in Volume, you  | CO DALLING UNV ADAMS BALADAR                                                                                                    |            | n then input Server IP and volume  |  |  |  |
|                       | Tante Poer Hoon accessicil you can acces      | 22 YOMINE YM SIMI'E KORDEI                                                                                                    |            |                                    |  |  |  |
|                       |                                               |                                                                                                    |            |                                    |  |  |  |

## 建立 Scale-Out 共享資料夾

Scacle-Out 伺服器群組設定完成後,您便可以開始使用 Scale-Out volume。後面我們將會說明 Scale-Out 客戶端如何連接至 Scale-Out volume。

讓我們使用 N2810 (<u>http://172.16.65.153</u>)作為 Scale-Out 客戶端。因先前該系統已經建立 Scale-Out "Client-Server 混和模式",所以它可當做客戶端角色來存取 Scale-Out volume。

若要連接至 Scale-Out volume,請至"權限"下面的"共用資料夾"進行設定。

| Setting Panel     |   |               |   |         |          |        |             | = 🗆 X |
|-------------------|---|---------------|---|---------|----------|--------|-------------|-------|
| Q Function Search |   | Shared Folder |   |         |          |        |             |       |
| Control           |   | Create        |   |         |          |        |             |       |
| Privilege         |   | Folder Name   | T | Create  | File Sv. | Public | Description |       |
| Shared Folder     |   | ananahat      |   | 11/501  | uto.     | Nie    |             |       |
| 🖧 Local Account   |   | shapshot      |   | 1110061 | XIS      | NO     |             |       |
|                   |   | NAS_PUBlic    |   | 1N581   | xts      | Yes    |             |       |
|                   |   | HOME          |   | 1N581   | xfs      | Yes    |             |       |
| LDAP              |   | eSATAHDD      |   | 1N581   | xfs      | Yes    |             |       |
| Storage           | ٣ | USBHDD        |   | 1N581   | xfs      | Yes    |             |       |
| Services          | Ŧ |               |   |         |          |        |             |       |
| Backup            | * |               |   |         |          |        |             |       |
|                   |   |               |   |         |          |        |             |       |

#### 點擊"新建"按鈕後即會出現以下畫面。

| 1.0              |                | 0         | 1150                   |          |  |
|------------------|----------------|-----------|------------------------|----------|--|
| Seneral Settings | User ACL       | Group ACL | . NFS                  |          |  |
| RAID ID          |                | s         | c01                    | Ŧ        |  |
| Folder Name      |                |           | Please Input Folder Na | ame Here |  |
| Description      |                | F         | Please Input Descripti | on Here  |  |
| Public           |                |           |                        |          |  |
| Read-Only        | /              |           |                        |          |  |
| 🗹 Browsable      | )              | _         |                        |          |  |
| Mount Sca        | ile Out Volume |           |                        |          |  |
|                  |                |           |                        |          |  |
|                  |                |           |                        |          |  |
|                  |                |           |                        |          |  |
|                  |                |           |                        |          |  |
|                  |                |           |                        |          |  |

#### 步驟

1. 資料夾名稱:我們設定"1stSCfolder"作為資料夾名稱。

| L | Create  |          |          |          |       |        |  |   |
|---|---------|----------|----------|----------|-------|--------|--|---|
| 1 | General | Settings | User ACL | Group AC | L     | NFS    |  |   |
|   | RA      | ID ID    |          |          | sc01  |        |  | Ŧ |
|   | Fol     | der Name |          | (        | 1stS( | Cfolde |  |   |

- 2. 說明:如需要的話請填入相關說明。
- 3. 公開/唯讀/可瀏覽:如需要的話請點選以啟用或關閉。
- 4. 掛載 Scale-Out Volume: 啟用此項目並輸入 Scale-Out Volume 網路位址及 Volume 名稱。

| l | Mount Scalue Out Volume |                               |
|---|-------------------------|-------------------------------|
|   | IP Address              | Please Input IPv4 Here        |
|   | Volume Name             | Please Input Folder Name Here |

IP 位址可以為 Scale-Out 伺服器的任何成員,我們有 172.16.65.153 及 172.16.65.103 兩個成員的 IP 位址。Volume 名稱為我們之前所建立的"1stSCvolume"及 "2ndSCvolume"。讓我們輸入 172.16.65.153 及"1stSCvolume",接著按下執行按鈕。

| Create                 |                                  | ×            |
|------------------------|----------------------------------|--------------|
| General Settings NFS   |                                  |              |
| RAID ID                | sc01 v                           |              |
| Folder Name            | 1stSCfolder                      |              |
| Description            | Mount Point For Scale Out Volume |              |
| Public                 |                                  |              |
| Read-Only              |                                  |              |
| Browsable              |                                  |              |
| Mount Scale Out Volume |                                  |              |
| IP Address             | 172.16.65.153                    |              |
| Volume Name            | 1stSCvolume                      |              |
|                        |                                  |              |
|                        |                                  | Apply Cancel |

| Shared Folder   |           |             |        |                                  |
|-----------------|-----------|-------------|--------|----------------------------------|
| Create          |           |             |        |                                  |
| Folder Name 🛛 🔻 | Create on | File System | Public | Description                      |
| snapshot        | sc01      | ext4        | No     |                                  |
| NAS_Public      | sc01      | ext4        | Yes    |                                  |
| HOME            | sc01      | ext4        | Yes    |                                  |
| eSATAHDD        | sc01      | ext4        | Yes    |                                  |
| USBHDD          | sc01      | ext4        | Yes    |                                  |
| 1stSCfolder     | sc01      | Scale Out 🦲 | Yes    | Mount Point For Scale Out Volume |

現在共用資料夾清單已增加"1stSCfolder"。該資料夾使用起來如同一般共用資料夾一樣。讓我們透過Windows來進行存取"1stSCfolder"共享資料夾,請參考以下截圖。您可以使用相同步驟建立更多的Scale-Out資料夾,並使用相同的儲存資源。

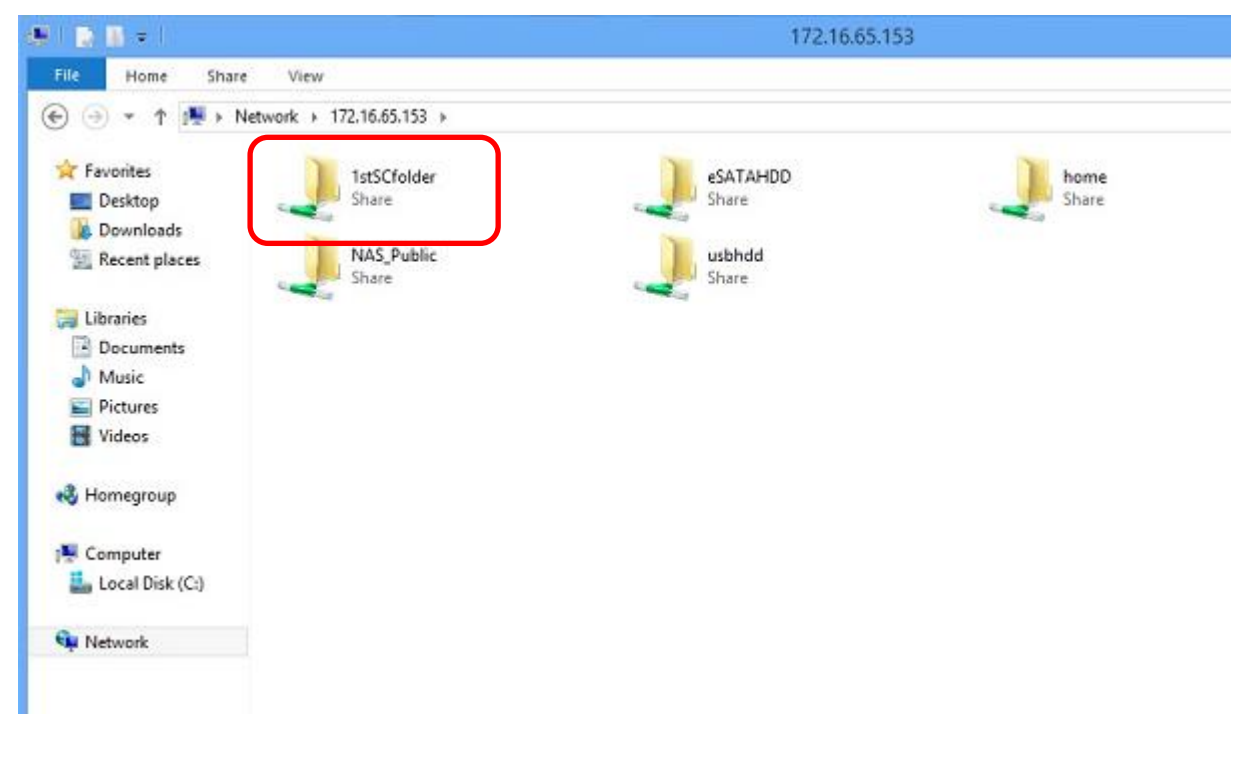

## 技術支援

如果您在 NAS 或是設定 Scale-Out 上有任何技術問題或是需要協助,請連繫 Thecus 技術支援小組: <u>http://www.thecus.com/sp\_tech.php</u>